HU

# BAXI

# HASZNÁLATI UTASÍTÁS

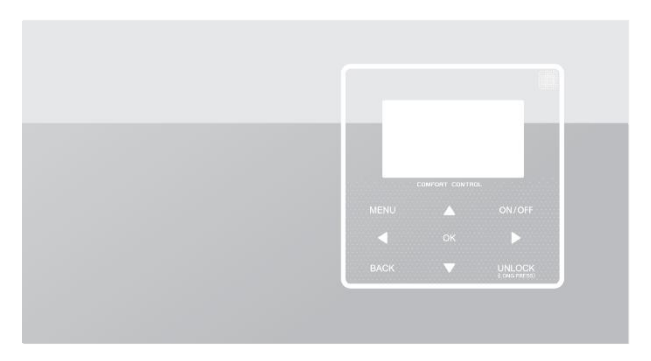

- Ez a kézikönyv részletes magyarázatot kínál a használat alatt alkalmazandó előírásokról.
- A fali vezérlőegység helyes működésének biztosítása érdekében az egység használata előtt gondosan olvassa el ezt a kézikönyvet.
- Őrizze meg a kézikönyvet az elolvasás után, hogy a későbbiekben is tanulmányozhassa.

# TARTALOMJEGYZÉK

| 1 | BIZTONSÁGRA VONATKOZÓ ÁLTALÁNOS ÓVINTÉZKEDÉSEK<br>1.1 Tájékoztató a dokumentációról | 1<br>1 |
|---|-------------------------------------------------------------------------------------|--------|
|   | 1.1.1 Figyelmeztető jelzések és szimbólumok                                         | 1      |
|   | 1.2 Felhasználó számára                                                             | 2      |
| 2 | FELHASZNÁLÓI INTERFÉSZ BEMUTATÁSA                                                   | 5      |
|   | 2.1 A fali vezérlőegység bemutatása                                                 | 5      |
|   | 2.2 Állapot ikon                                                                    | 6      |
| 3 | KEZDŐLAPOK HASZNÁLATA                                                               | 7      |
|   | 3.1 Tájékoztató a kezdőlapokról                                                     | 7      |
| 4 | A MENÜK FELÉPÍTÉSE                                                                  | 11     |
|   | 4.1 Tájékoztató a menü felépítésről                                                 | 11     |
|   | 4.2 Hozzáférés a menük felépítéséhez                                                | 11     |
|   | 4.3 A menük felépítése                                                              | 11     |
| 5 | ALAPVETŐ HASZNÁLAT                                                                  | 12     |

|           | 5.1 | A képernyő feloldás |                                           |    |  |
|-----------|-----|---------------------|-------------------------------------------|----|--|
|           | 5.2 | A vez               | A vezérlések be-, és kikapcsolása (BE/KI) |    |  |
|           | 5.3 | A hőr               | 19                                        |    |  |
|           | 5.4 | A ren               | dszer működési mód beállítása             |    |  |
| 6         | TE  | ELEPÍT              | ŐI KÉZIKÖNYV                              |    |  |
|           | 6.1 | Bizto               | nsági előkészületek                       | 25 |  |
|           | 6.2 | Egyé                | b óvintézkedések                          |    |  |
|           | 6.  | 2.1                 | Telepítés helye                           |    |  |
|           | 6.  | 2.2                 | A telepítést megelőző előkészítés         |    |  |
|           | 6.  | 2.3                 | Megjegyzés a központ telepítéséhez:       | 29 |  |
|           | 6.3 | A vez               | zérlő telepítése és beállítása            |    |  |
|           | 6.  | 3.1                 | Vezérlő méretekkel                        |    |  |
| 6.3.2 Vez |     | 3.2                 | Vezetékezés                               | 31 |  |
|           | 6.  | 3.3                 | Hátsó burkolat telepítése                 |    |  |
|           | 6.4 | Hátsá               | ó burkolat telepítése                     |    |  |
| 7         | Μ   | ELLÉK               | LET: Modbus paraméter táblázat            |    |  |
|           |     |                     |                                           |    |  |

## 1 BIZTONSÁGRA VONATKOZÓ ÁLTALÁNOS ÓVINTÉZKEDÉSEK

### 1.1 Tájékoztató a dokumentációról

- Az eredeti dokumentáció angol nyelven készült. A többi nyelven megjelenő dokumentumok fordítások.
- Ebben a kézikönyvben megjelenő óvintézkedések nagyon fontos szempontokra vonatkoznak. Javasolt őket nagyon pontosan betartani.
- A telepítési kézikönyvben leírt minden műveletet képzett telepítő végezze el.

### 1.1.1 Figyelmeztető jelzések és szimbólumok

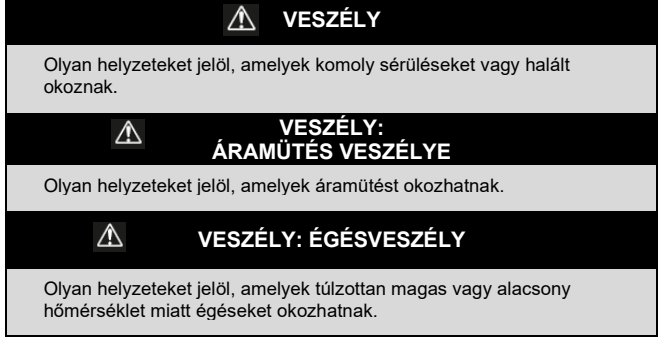

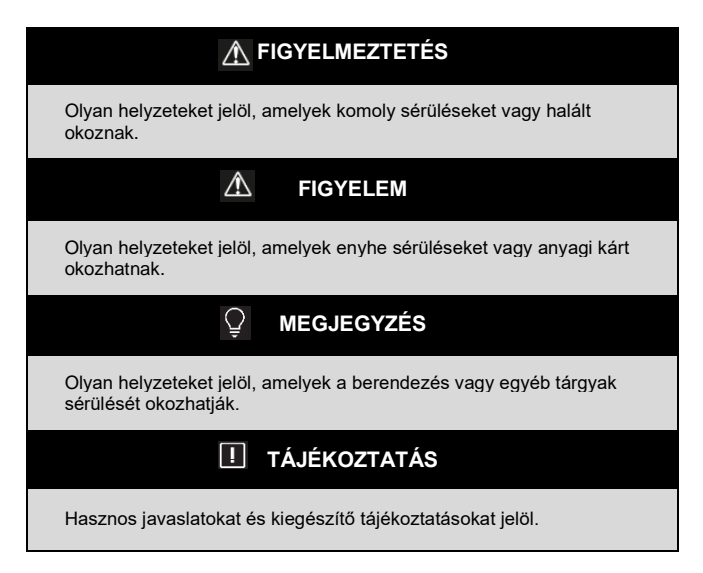

### 1.2 Felhasználó számára

 Ha kétségei vannak az egység használatát érintően, akkor keresse fel a telepítőszakemberét.  Ezt a berendezést csökkentett fizikai-, érzékszervi- vagy szellemi képességekkel élő személyek (beleértve a gyerekeket is), illetve nem elégséges tapasztalattal vagy speciális ismeretekkel rendelkezők nem használhatják, kivéve, ha felügyelet alatt állnak, vagy utasításokat kaptak a biztonságukért felelős személytől a berendezés használatára vonatkozóan. Figyeljen oda a gyerekekre hogy ne játszhassanak a termékkel!

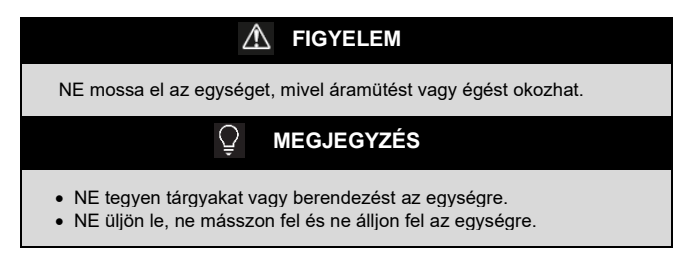

• A berendezéseken a következő szimbólum látható:

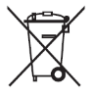

Ez a szimbólum azt jelzi, hogy az elektromos és elektronikus termékeket nem szabad háztartási hulladékkal együtt ártalmattanítani. NE próbálja meg egyedül szétszerelni a rendszert: a készülék szétszerelése, valamint a hűtőfolyadék, olaj és egyéb alkatrészek kezelése képzett telepítő feladata, amelyet az érvényes szabványokkal együtt kell elvégezni. Az egységeket megfelelő ártalmattanító helyen kezelje, hogy lehetővé tegye az újrahasználatot, az újrafeldolgozást és az anyagok újrahasznosítását. Győződjön meg róla, hogy a termékek helyes ártalmatlanításával elkerülje a lehetséges környezetszennyezést és az emberi egészség károsítását. További információhoz keresse fel a telepítőszakemberét vagy a helyi hatóságokat.

# 2 FELHASZNÁLÓI INTERFÉSZ BEMUTATÁSA

### 2.1 A fali vezérlőegység bemutatása

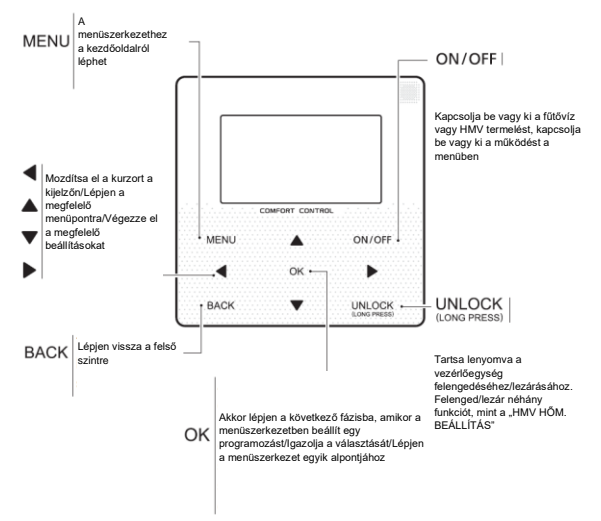

### 2.2 Állapot ikon

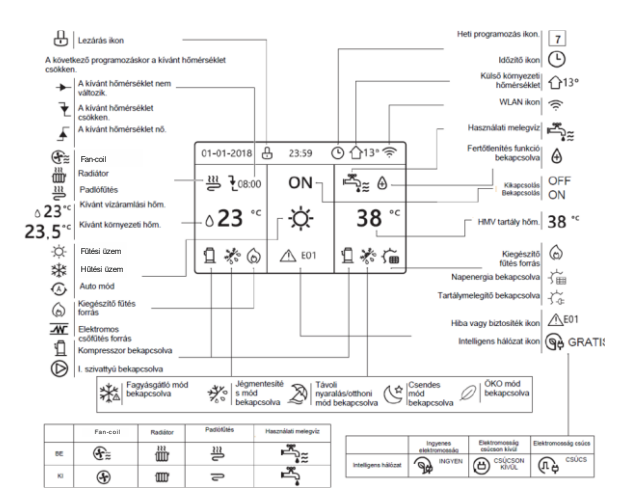

# 3 KEZDŐLAPOK HASZNÁLATA

### 3.1 Tájékoztató a kezdőlapokról

A kezdőlapokkal a mindennapi használatra vonatkozó beállításokat lehet elolvasni és módosítani. A kezdőlapokon megjelenített és a beállítható beállításokat a rájuk vonatkozó szakaszokban olvashatja. A berendezés felépítésétől függően a következő kezdőlapok egyike jelenhet meg:

- Kívánt belső hőmérséklet (RENDSZER)
- Kívánt előremenő vízhőmérséklet (FŐ)
- HMV tartály aktuális hőmérséklet (TARTÁLY) HMV = használati melegvíz

### 1. kezdőlap:

Ha a VÍZÁRAMLÁSI HŐM. igen állásban van és a RENDSZER nem állásban. A rendszer padlófűtés funkcióval is és HMV funkcióval is rendelkezik. Az 1. kezdőlap jelenik meg:

#### MEGJEGYZÉS

A kézikönyvben szereplő minden oldal csak ábrázolás céllal jelenik meg.

A képernyőn ténylegesen megjelenő oldalaktól tehát eltérhet.

| 01-01-2018 🕂   | 23:59 | ) ①13° |
|----------------|-------|--------|
| ≋              | ON    | r,     |
| ∆ <b>23</b> °° | -ờ-   | 38 °⊂  |
| 1              |       |        |

### 2. kezdőlap:

Ha a VÍZÁRAMLÁSI HŐM. nem állásban van és a RENDSZER igen állásban. A rendszer padlófűtés funkcióval is és meleg HMV funkcióval is rendelkezik. Az 2. kezdőlap jelenik meg:

#### MEGJEGYZÉS

A fali vezérlőegységet a padlófűtött szobába telepítse, hogy ellenőrizhesse a környezeti hőmérsékletet.

| 01-01-2018 🕂 | 23:59 | ① ①13°                 |
|--------------|-------|------------------------|
| ≋            | ON    | ř.                     |
| 23,5°°       | Ŏ.    | <b>38</b> <sup>∘</sup> |
| i            |       |                        |

### 3. kezdőlap:

Ha a HMV MÓD. és a VÍZÁRAMLÁSI HŐM. igen állásban van, és a RENDSZER is IGEN állásban van. Ekkor egy föoldal és egy kiegészítő oldal is megjelenik. A rendszer padlófűtés funkcióval is és második fűtési kör funkcióval is rendelkezik, fan-coil rendszerek számára. Az 3. kezdőlap jelenik meg:

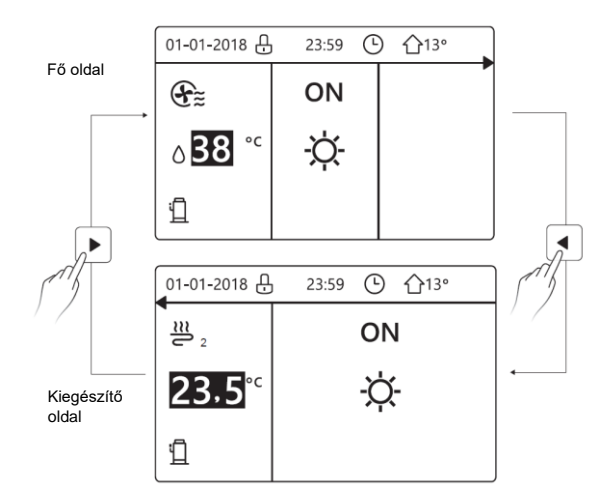

### 4. kezdőlap:

Ha a RENDSZER TERMOSZTÁT KÉT ZÓNÁRA van beállítva vagy a KÉT ZÓNA IGEN állásban van, akkor egy fő oldal és egy kiegészítő oldal jelenik meg. A rendszer padlóhűtés funkcióval és a második kör hűtés funkcióval is rendelkezik fan-coilokkal, valamint HMV-készítéssel. Az 4. kezdőlap jelenik meg:

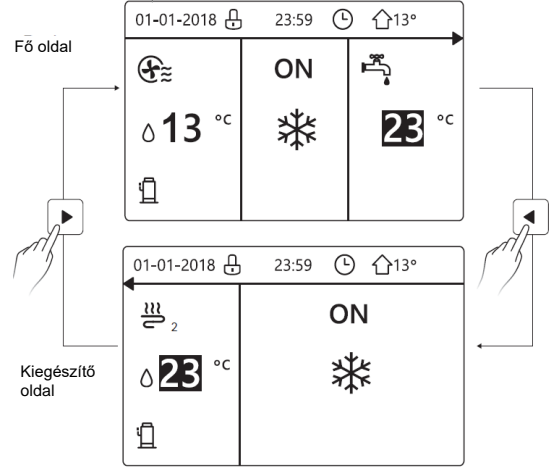

# 4 A MENÜK FELÉPÍTÉSE

## 4.1 Tájékoztató a menü felépítésről

A menü felépítésével a NEM mindennapi használatra vonatkozó beállításokat lehet elolvasni és beállítani. A menük felépítésében megjelenített és a beállítható beállításokat a rájuk vonatkozó szakaszokban olvashatja.

## 4.2 Hozzáférés a menük felépítéséhez

A kezdőlapról nyomja meg a "MENÜ" gombot. Ekkor a menük felépítése jelenik meg:

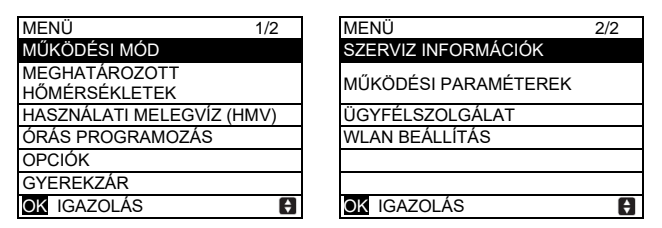

### 4.3 A menük felépítése

A "▼" és "▲" gombokkal görgethet a menüben.

# 5 ALAPVETŐ HASZNÁLAT

## 5.1 A képernyő feloldás

Ha megjelenik a képernyőn a  $\stackrel{\bigcirc}{\cup}$  ikon, akkor a vezérlőegység le van zárva. A következő oldal jelenik meg:

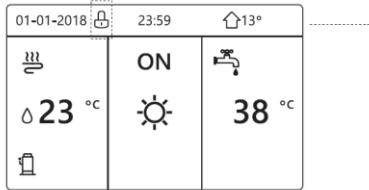

Bármelyik gomb megnyomásával a ⊕ ikon kezd villogni. Tartsa lenyomva a "FELENGEDÉS" gombot. A ⊕ ikon eltűnik és elkezdheti az interfész-beállítást.

| 01-01-2018 | 23:59 | <b>☆</b> 13°           |
|------------|-------|------------------------|
| ≋          | ON    | ŗ,                     |
| ి23 ో      | -ờ-   | <b>38</b> <sup>∘</sup> |
| i          |       |                        |

Az interfész lezárul, ha sok időn keresztül (kb. 120 mp.) nem végez rajta módosítást. Amikor az interfész felenged, akkor a lezárásához tartsa lenyomva "FELENGEDÉS" gombot.

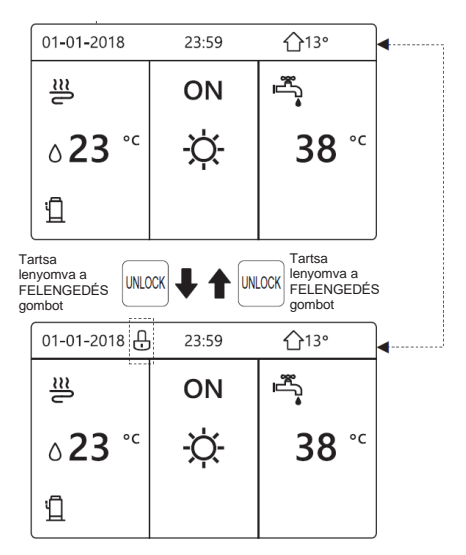

### 5.2 A vezérlések be-, és kikapcsolása (BE/KI)

Az egység interfészével lehet be-, és kikapcsolni a rendszer fűtését és hűtését.

- Az egység be-, és kikapcsolását az interfészen is ellenőrizheti, ha a RENDSZER TERMOSZTÁT NEM állásban van (lásd a "RENDSZER TERMOSZTÁT BEÁLLÍTÁSA" pontot a "Telepítési kézikönyv - M-Thermal osztott beltéri egység" szakaszában).
- A kezdőlapon nyomja meg a "◀" és "▲" gombokat. Ekkor megjelenik a fekete kurzor:

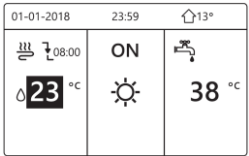

Amikor a kurzor a rendszer működési mód oldalának hőmérsékletén áll (amelyben van Meleg ☆, Hideg 恭 és Auto A ④ mód), akkor nyomja meg a "BE/KI" gombot, hogy be-, kikapcsolhassa a környezeti fűtést/hűtést.

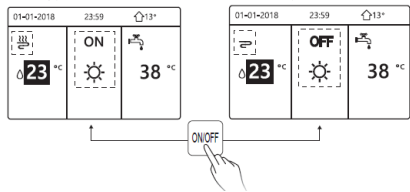

Ha a HMV TÍPUS NEM állásban van, akkor a következő oldalakat látja:

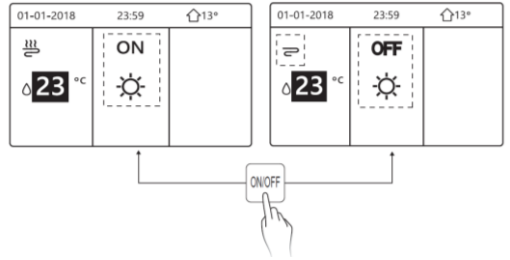

Ha a HŐM.BEÁLLÍTÁS a BELSŐ HŐM. állásban van, akkor a következő oldalak jelennek meg:

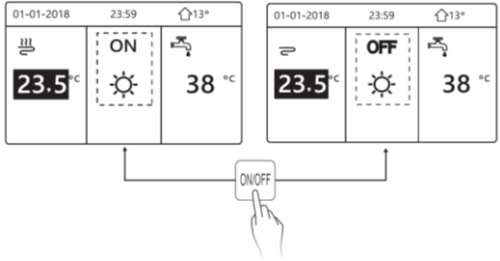

A vezérlő termosztáttal lehet be-, és kikapcsolni a rendszer fűtését és hűtését.

(1) A RENDSZER TERMOSZTÁT nem állásban van (lásd a "RENDSZER TERMOSZTÁT BEÁLLÍTÁSA" pontot a "Telepítési kézikönyv - M-Thermal osztott beltéri egység" szakaszában). A rendszer fűtése vagy hűtése a vezérlő termosztáttal kapcsolható be vagy ki. Ehhez nyomja meg az interfészen a BE/KI gombot, ekkor a következő oldal jelenik meg:

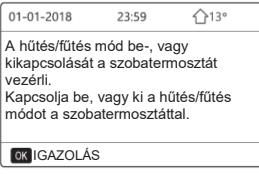

(2) A RENDSZER KÉT ZÓNÁRA állásban van (lásd a "RENDSZER TERMOSZTÁT BEÁLLÍTÁSA" pontot a "Telepítési kézikönyv - M-Thermal osztott beltéri egység" szakaszában). A vezérlő termosztát ki van kapcsolva a második fan-coilos kör számára, a padlófűtést vezérlő termosztát be van kapcsolva és az kültéri egység működik, de a kijelző ki van kapcsolva. Ekkor az alábbi oldal jelenik meg:

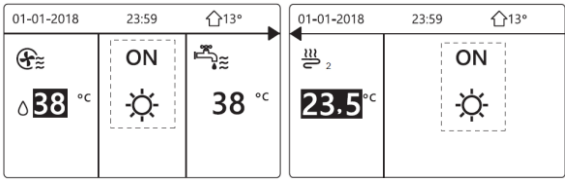

| 01-01-2018          | 23:59 | <b>☆</b> 13° | 01-01-2018          | 23:59 <b>1</b> 13° |
|---------------------|-------|--------------|---------------------|--------------------|
| Ð                   | OFF   | هل<br>***    | <u>ک</u> ۲          | OFF                |
| ბ <mark>38</mark> ℃ | ġ.    | 38 ℃         | <mark>23.5</mark> ℃ | -☆-                |
|                     |       |              |                     |                    |

Az interfésszel lehet be-, vagy kikapcsolni a HMV egységet.

A kezdőlapon nyomja meg a "▶" és "▼" gombokat. Ekkor megjelenik a fekete kurzor:

| 01-01-2018     | 23:59 | <b>①</b> 13° |
|----------------|-------|--------------|
| ≋              | ON    | °<br>**      |
| ∆ <b>23</b> °° | -À-   | <b>38</b> °° |
|                |       |              |

Amikor a kurzor a HMV hőmérsékleten áll, akkor a be-, és kikapcsoláshoz nyomja meg az BE/KI gombot.

Ha a rendszer működési mód aktív (BE), akkor az alábbi oldalak jelennek meg:

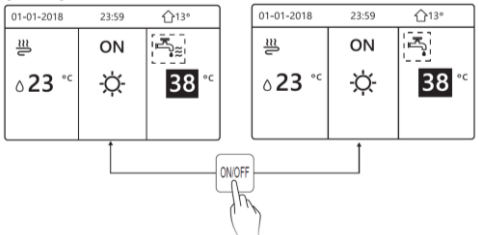

Ha a rendszer működési mód nem aktív (KI), akkor a következő oldalak jelennek meg:

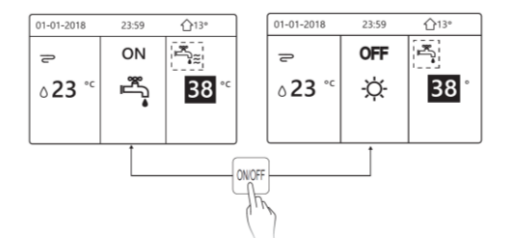

### 5.3 A hőmérséklet szabályozás

A kezdőlapon nyomja meg a "◀" és "▲" gombokat. Ekkor megjelenik a fekete kurzor:

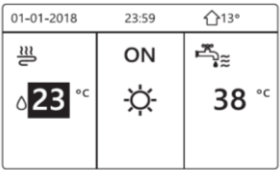

Ha a kurzor a hőmérsékleten áll, akkor a "◀" és "▶" nyíllal választhat ki valamit és a "♥" és "▲" nyilakkal módosíthatja a hőmérsékletet.

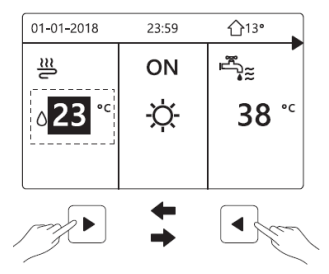

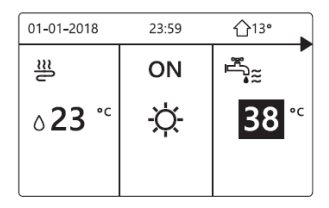

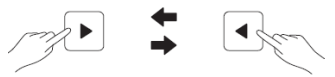

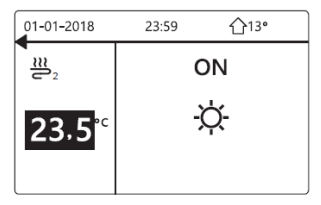

| 01-01-2018          | 23:59 | <b>☆</b> 13°                                                                                                    |
|---------------------|-------|----------------------------------------------------------------------------------------------------|
| ≋                   | ON    | se<br>Sector Sector Secto |
| ٥ <mark>23</mark> ℃ | -ờ-   | 38 °℃                                                                                                    |
|                     |       |                                                                                                    |

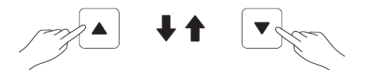

| 01-01-2018       | 23:59 | <b>①</b> 13°                                                                                                    |
|------------------|-------|----------------------------------------------------------------------------------------------------|
| J≋               | ON    | a<br>Sector Sector |
| °15 <sup>د</sup> | -ờ-   | <b>38</b> °℃                                                                                                    |
|                  |       |                                                                                                    |

## 5.4 A rendszer működési mód beállítása

 A környezeti működési mód szabályozása az interfésszel. Lépjen a "MENÜ" > "MŰKÖDÉSI MÓD" pontba. Az "OK" gomb megnyomása után a következő oldal jelenik meg:

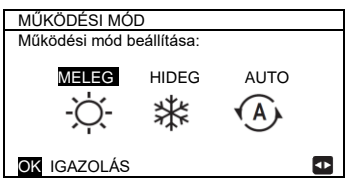

 Három mód közül választhat, amelyek a MELEG, HIDEG és AUTO. A " «" és " » " gombokkal görgethet az opciók között, az "OK" gombbal

igazolhatja a választását.

Ha nem nyomja meg az OK gombot, és kilép az oldalról a HÁTRA gombbal, akkor az üzemmód működésben marad, ha a kurzort a működési módra mozdítja.

Ha csak a MELEG (HIDEG) üzemmód az aktív, akkor a következő oldal jelenik meg:

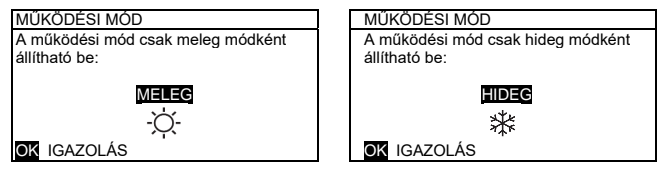

 Ha a működési mód nem módosítható, akkor a telepítési leírás üzemmmód váltás fejezetét nézze meg.

| Ha a<br>választás: | Akkor a környezeti működési mód:                                                                                                    |
|--------------------|----------------------------------------------------------------------------------------------------|
| -Ò-<br>MELEG       | Mindig fűtési üzemmód                                                                                                    |
| HIDEG              | Mindig hűtési üzemmód                                                                                                    |
| AUTO               | A beállítást automatikusan módosítja a<br>szoftverrel a külső hőmérséklet alapján (és a<br>telepítő által beállított külső hőmérséklet alapján)<br>és a havi korlátok szerint.<br>Megjegyzés: az automatikus módosítás csak<br>megadott körülmények között lehetséges.<br>Lásd az "ÜGYFÉLSZOLGÁLAT" ><br>"AUTOMATIKUS MÓD BEÁLLÍTÁS" pontot a<br>"Felhasználói és telepítési kézikönyv - Beltéri<br>egység" bekezdésben). |

 Szabályozza a működési üzemet a vezérlő termosztáttal (lásd a "TERMOSZTÁT BEÁLLÍTÁSA" pontot a "Telepítési kézikönyv - M-Thermal osztott beltéri egység" szakaszában).
Lépjen a "MENÜ" > "MŰKÖDÉSI MÓD" pontba. Ha megnyom egy gombot a kiválasztáshoz vagy szabályozáshoz, akkor a következő oldal jelenik meg:

| 01-01-2018                                                  | 23:59                | <b>①</b> 13° |  |  |  |
|-------------------------------------------------------------|----------------------|--------------|--|--|--|
| A hideg/meleg<br>termosztáttal vez                          | módot a<br>érelheti. | a környezeti |  |  |  |
| Szabályozza a működési módot a<br>környezeti termosztáttal. |                      |              |  |  |  |
| ok igazolás                                                 |                      |              |  |  |  |

# 6 TELEPÍTŐI KÉZIKÖNYV

### 6.1 Biztonsági előkészületek

- Az egység telepítése előtt gondosan olvassa el az óvintézkedéseket.
- Javasolt gondosan betartani az alábbiakban megadott fontos, biztonsági javaslatokat.
- Győződjön meg róla, hogy nem történik rendellenesség a telepítés befejezését jelző teszt végrehajtása során, majd adja át a kézikönyvet a felhasználónak.
- A szimbólumok jelentése:

 $\Lambda$ 

### FIGYELMEZTETÉS

Azt jelzi, hogy a nem megfelelő használat halált vagy komoly sérüléseket okozhat.

### FIGYELEM

Azt jelzi, hogy a nem megfelelő használat a berendezésen helyre nem állítható hibákat vagy személyi sérüléseket okozhat.

### IGYELMEZTETÉS

Az egység telepítését a forgalmazó telepítői, vagy képzett technikusok végezzék.

Nem képzett személyzet adott esetben helytelen telepítést végez, amely áramütés vagy égésveszélyt jelenthet.

-----

Gondosan tartsa be a kézikönyvben tartalmazott utasításokat. A hibás telepítés áramütést vagy égést okozhat.

-----

Az újratelepítést képzett technikusok végezzék. A hibás telepítés áramütést vagy égést okozhat.

Saját elhatározásból ne szerelje le a légkondicionálót. A helytelen szétszerelés rendellenes működést, vagy túlmelegedést okozhat, ezt követő égéskockázattal.

### FIGYELEM

Ne telepítse az egységet olyan helyen, ahol gyúlékony gázok szivároghatnak.

Ŵ

A központ közelében érzékelt gyúlékony gázszivárgás esetén tűz üthet ki.

-----

A kábelezés legyen a központ áramerősségének megfelelő. Ellenkező esetben elektromos szivárgás történhet, ezt követő tűzveszéllyel.

A kábel kapcsolási rajzokban megadott kábeleket használja. A sorkapcsokon ne alkalmazzon különleges erőt. Ellenkező esetben a vezetékek eltörhetnek, túlmelegedhetnek, vagy tüzet okozhatnak.

Ne helyezze a központot lámpák közelébe, hogy a központ távirányító jelzésével ne okozzon interferenciát (lásd a jobb oldali ábrát).

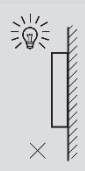

## 6.2 Egyéb óvintézkedések

### 6.2.1 Telepítés helye

Ne telepítse az egységet olyan helyre, ahol nagy mennyiségű olaj, gőz, vagy kéngáz van.

Ellenkező esetben a berendezés eldeformálódhat és használhatatlanná válhat.

### 6.2.2 A telepítést megelőző előkészítés

1) Ellenőrizze, hogy a következő alkatrészek jelen legyenek.

| Sz. | Név                                        | Menny. | Megjegyzések                                                                          |
|-----|--------------------------------------------|--------|---------------------------------------------------------------------------------------|
| 1   | Központ                                    | 1      |                                                                                       |
| 2   | Kerek fejű, fából készült<br>szerelőcsavar | 3      | Falra szereléshez                                                                     |
| 3   | Kerek fejű, szerelő-<br>keresztcsavar      | 2      | Elektromos kapcsolótáblára<br>szereléshez                                             |
| 4   | Felhasználói és telepítési<br>kézikönyv    | 1      |                                                                                       |
| 5   | Műanyag csavar                             | 2      | Ezzel a kiegészítővel telepítheti a<br>központi vezérlést az elektromos<br>szekrénybe |
| 6   | Műanyag tipli                              | 3      | Falra szereléshez                                                                     |

### 6.2.3 Megjegyzés a központ telepítéséhez:

 Ez a telepítői kézikönyv tartalmazza a vezérlő telepítésére vonatkozó információkat. Olvassa el a Telepítői kézikönyvet, majd a vezérlőt és a hőszivattyút ennek megfelelő csatlakoztassa.

2) A vezérlő alacsony feszültségű áramkör. Soha ne csatlakoztassa normális 220 V / 380 V feszültségű áramkörhöz, és ne dugja be az áramkör vezeték csatornájába.

 Az árnyékolt kábel stabilan legyen földelve, különben jelátviteli problémák jelentkezhetnek.

 Ne próbálja meg az árnyékolt kábelt elvágva meghosszabbítani. Szükség esetén használjon megfelelő csatlakozókapcsot.

5) A csatlakozás végrehajtása után, nem használjon multimétert a jelkábel szigetelésének ellenőrzésére.

# 6.3 A vezérlő telepítése és beállítása 6.3.1 Vezérlő méretei

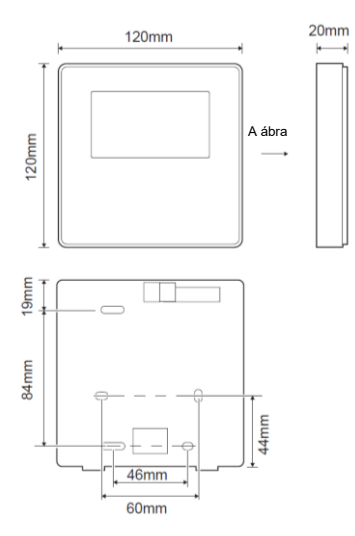

### 6.3.2 Vezetékezés

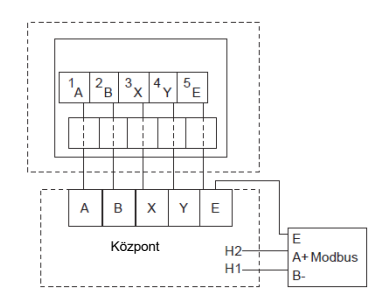

| Bemeneti feszültség (A/B) | 13,5 VC A            |
|---------------------------|----------------------|
| Kábelméretek              | 0,75 mm <sup>2</sup> |

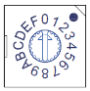

A kódolt forgókapcsoló S3(0-F) a hidraulikus modul fő vezérlőkártyáján lehetővé teszi a modbus cím beállítását. Alapértelmezésben az egységben ez a kódolt kapcsolót =0 állásban van, amely modbus 16-nak felel meg, míg a jelzett számhoz kapcsolódó többi helyzetben például: pos=2 a 2. cím, a pos=5 a 5. cím.

### 6.3.3 Hátsó burkolat telepítése

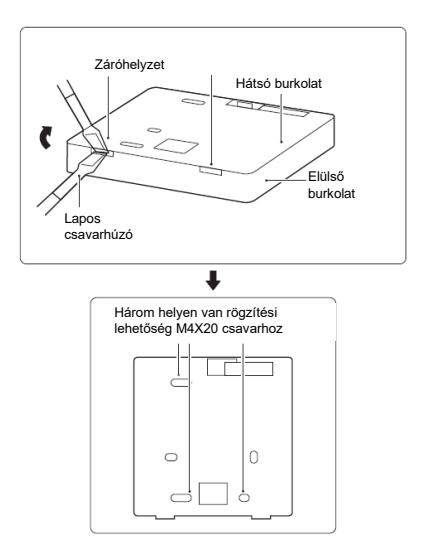

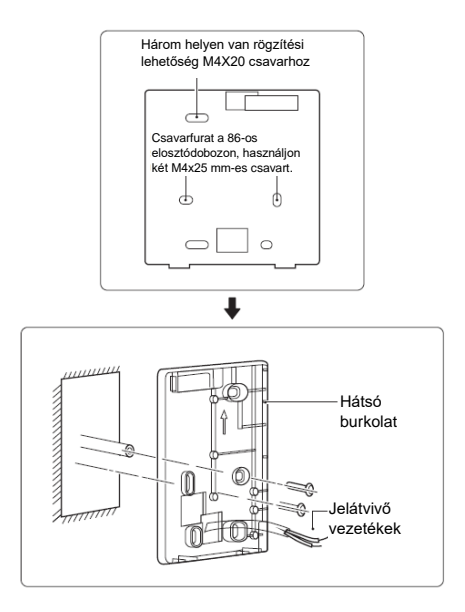

 Tegyen egy lapos csavarhúzót a központ alsó részén lévő zárópontba, és forgassa el a csavarhúzót, hogy levegye a hátsó burkolatot (figyeljen oda a forgásirányra, hogy elkerülje a hátsó burkolat sérülését!).

2) Három M4X20 mm-es csavarral szerelje fel a hátsó burkolatot közvetlenül a falra.

3) Két M4x25 mm-es csavarral telepítse a hátsó burkolatot a 86 elosztódobozra és egy M4x20 mm-es csavarral rögzítse a falra.

4) Úgy szabályozza a műanyag, csavaros tiplik hosszát, hogy az elosztódoboz csavaros tiplije és a fal között szabványos távolság legyen. Amikor a csavaros tiplit betette a falba, akkor ellenőrizze, hogy a fallal egyvonalban legyen.

5) Keresztfejű csavarokkal rögzítse a központ hátsó burkolatát a falban, a csavaros tiplivel. Győződjön meg róla, hogy a központ hátsó burkolata azonos legyen a telepítés magasságával, majd tegye vissza a központot a hátsó burkolatra.

6) Ne zárja le túlzottan a csavart, hogy elkerülje a hátsó burkolat eldeformálódását.

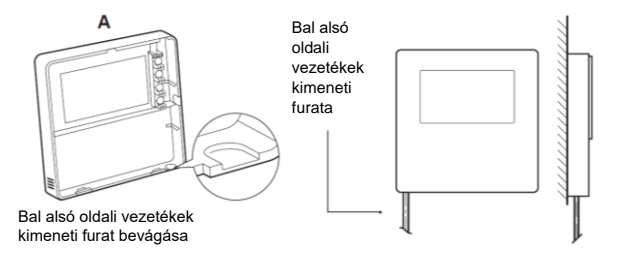

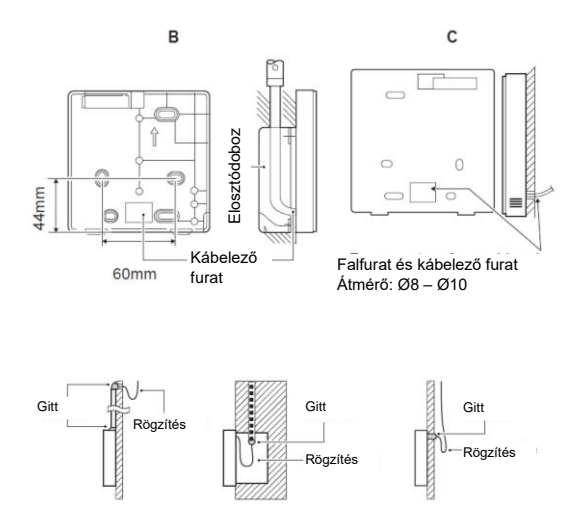

Kerülje víz behatolását a távoli központba, használjon rögzítést és gittet a vezetékek csatlakozásainak szigeteléséhez a kábeltelepítés során.

### 6.4 Hátsó burkolat telepítése

Az elhelyezés után zárja le az elülső burkolatot, és ügyeljen arra, hogy ne blokkolja a telepítés alatt a kommunikáció-átviteli vezetéket.

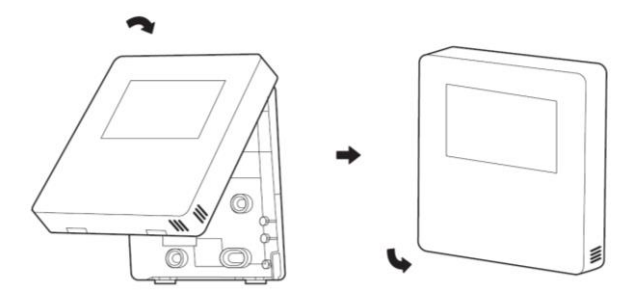

Védje az érzékelőt a nedvességtől.

Telepítse megfelelően a hátsó burkolatot és szorosan zárja le az elülső és hátsó burkolatot; ellenkező esetben az elülső burkolat leesik.

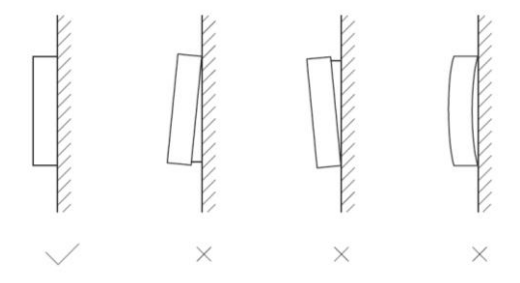

# 7 ANNEX. MODBUS MAPPING TABLE

#### Annex

### MODBUS MAPPING TABLE

#### Modbus Port Communication Specification

Port: RS-485; the wired controller XYE is the communication port for connecting with the hydraulic module. H1 and H2 are the Modbus communication ports.

Communication address: It is consistent with the DIP switch address of the hydraulic module.

Baud rate: 9600. Number of digits: Eight Verification: none Stop Bit: 1 bit Communication protocol: Modbus RTU (Modbus ASCII is not supported)

#### Mapping of registers in the wired controller

The following addresses can use 03H, 06H (write single register), 10H (write multiple register)

| Register<br>address | Description     | Remark | KS                                                                |
|---------------------|-----------------|--------|-------------------------------------------------------------------|
| 0                   | Power on or off | BIT15  | Reserved                                                          |
| (PLC:40001)         |                 | BIT14  | Reserved                                                          |
|                     |                 | BIT13  | Reserved                                                          |
|                     |                 | BIT12  | Reserved                                                          |
|                     |                 | BIT11  | Reserved                                                          |
|                     |                 | BIT10  | Reserved                                                          |
|                     |                 | BIT9   | Reserved                                                          |
|                     |                 | BIT8   | Reserved                                                          |
|                     |                 | BIT7   | Reserved                                                          |
|                     |                 | BIT6   | Reserved                                                          |
|                     |                 | BIT5   | Reserved                                                          |
|                     |                 | BIT4   | Reserved                                                          |
|                     |                 | BIT3   | 0: power off air conditioner, 1: power on air conditioner(zone 2) |
|                     |                 | BIT2   | 0: DHW(T5S) power off; 1: DHW(T5S) power on                       |
|                     |                 | BIT1   | 0: power off air conditioner, 1: power on air conditioner(zone 1) |
|                     |                 | BIT0   | 0: power off floor heating; 1: power on floor heating             |

| 1 (PLC:40002)  | Setting the mode              | 1: Auto; 2: Cool; 3: Heat; Others: Invalid                                             |                                                            | Others: Invalid                                                                                                    |                                                                    |
|----------------|-------------------------------|----------------------------------------------------------------------------------------|------------------------------------------------------------|----------------------------------------------------------------------------------------------------|--------------------------------------------------------------------|
| 2 (PLC:40003)  | Setting water temperature T1s | Water temperature T1s is corresponding to the floor heating.                           |                                                            |                                                                                                    |                                                                    |
| 3 (PLC:40004)  | Setting air temperature Ts    | The room temperature range is between 17°C and 30°C, and is<br>valid when there is Ta. |                                                            |                                                                                                    |                                                                    |
| 4 (PLC:40005)  | T5s                           | The water                                                                              | The water tank temperature range is between 40°C and 60°C. |                                                                                                    |                                                                    |
| 5 (PLC:40006)  | Function setting              | BIT15                                                                                  | Reserved                                                   |                                                                                                    |                                                                    |
|                |                               | BIT14                                                                                  | Reserved                                                   |                                                                                                    |                                                                    |
|                |                               | BIT13                                                                                  | Reserved                                                   |                                                                                                    |                                                                    |
|                |                               | BIT12                                                                                  | 1: curve se                                                | etting is ena                                                                                                    | abled; 0: curve setting is disabled.                               |
|                |                               | BIT11                                                                                  | DHW pum                                                    | p's running                                                                                                    | constant-temperature water recycling                               |
|                |                               | BIT10                                                                                  | ECO mode                                                   | э                                                                                                    |                                                                    |
|                |                               | BIT9                                                                                   | Reserved                                                   |                                                                                                    |                                                                    |
|                |                               | BIT8                                                                                   | Holiday ho                                                 | me (the sta                                                                                                    | atus can only be read, not changed)                                |
|                |                               | BIT7                                                                                   | 0: Silent m                                                | ode level1                                                                                                    | ; 1: Silent mode level2                                            |
|                |                               | BIT6:                                                                                  | Silent mod                                                 | ē                                                                                                    |                                                                    |
|                |                               | BIT5:                                                                                  | Holiday aw<br>changed)                                     | ay (the sta                                                                                                    | atus can only be read, but cannot be                               |
|                |                               | BIT4:                                                                                  | Disinfect                                                  |                                                                                                    |                                                                    |
|                |                               | BIT3:                                                                                  | Reserved                                                   |                                                                                                    |                                                                    |
|                |                               | BIT2:                                                                                  | Reserved                                                   |                                                                                                    |                                                                    |
|                |                               | BIT1:                                                                                  | Reserved                                                   |                                                                                                    |                                                                    |
|                |                               | BIT0:                                                                                  | Reserved                                                   |                                                                                                    |                                                                    |
| 6 (PLC:40007)  | Curve selection               | Curve                                                                                  | 1-8                                                        |                                                                                                    |                                                                    |
| 7 (PLC:40008)  | Forced water heating          | On Investiga                                                                           |                                                            | TBH is the electric water tank heater.<br>IBH1 and 2 are the hydraulic module's rear<br>electric heater.<br>IBH1 and 2 can be activated together.<br>TBH cannot be activated together with IBH<br>and 2. | e electric water tank heater.<br>2 are the hydraulic module's rear |
| 8 (PLC:40009)  | Forced TBH                    | 1: Forced                                                                              | on                                                         |                                                                                                    | eater.<br>2 can be activated together.                             |
| 9 (PLC:40010)  | Forced IBH1                   | 2. Forced                                                                              | on                                                         |                                                                                                    | not be activated together with IBH1                                |
| 10 (PLC:40011) | t_SG_MAX                      | х                                                                                      |                                                            | 0-24 Hou                                                                                                    | rs                                                                 |

In cooling mode,T1S low temp setting range is 5~25°C;T1S high temp setting range is 18~25°C. In heating mode,T1S low temp setting range is 22~55°C;T1S high temp setting range is 35~60°C.

When the wired controller is connected to the hydraulic module, the parameters of the whole unit can be checked:

#### Whole unit parameter mapping address table

#### 1) Running parameters

| Register address | Description                | Remarks                                                                                           |
|------------------|----------------------------|---------------------------------------------------------------------------------------------------|
| 100 (PLC:40101)  | Operating frequency        | Compressor operating frequency in Hz                                                              |
| 101 (PLC:40102)  | Operating Mode             | Whole unit's actual operating mode, 2: cooling, 3: heating, 0: off                                |
| 102 (PLC:40103)  | Fan Speed                  | Fan speed, in r/min                                                                               |
| 103 (PLC:40104)  | PMV openness               | Openness of the outdoor unit's electronic expansion valve in P<br>(only multiples of 8 are shown) |
| 104 (PLC:40105)  | Water inlet temperature    | TW_in, in *C                                                                                      |
| 105 (PLC:40106)  | Water outlet temperature   | TW_out, in *C                                                                                     |
| 106 (PLC:40107)  | T3 Temperature             | Condenser temperature, in *C                                                                      |
| 107 (PLC:40108)  | T4 Temperature             | Outdoor ambient temperature in *C                                                                 |
| 108 (PLC:40109)  | Discharge temperature      | Compressor discharge temperature Tp in *C                                                         |
| 109 (PLC:40110)  | Return air temperature     | Compressor air return temperature in *C                                                           |
| 110 (PLC:40111)  | T1                         | Total water outlet temperature in °C                                                              |
| 111 (PLC:40112)  | T1B                        | System total water outlet temperature (behind the auxiliary heater) *C                            |
| 112 (PLC:40113)  | T2                         | Refrigerant liquid side temperature in *C                                                         |
| 113 (PLC:40114)  | T2B                        | Refrigerant gas side temperature in *C                                                            |
| 114 (PLC:40115)  | Та                         | Room temperature, in *C                                                                           |
| 115 (PLC:40116)  | T5                         | Water tank temperature                                                                            |
| 116 (PLC:40117)  | Pressure 1                 | Outdoor unit high pressure value, in kPA                                                          |
| 117 (PLC:40118)  | Pressure 2                 | Outdoor unit low pressure value, in kPA                                                           |
| 118 (PLC:40119)  | Outdoor unit current       | Outdoor unit operating current, in A                                                              |
| 119 (PLC:40120)  | Outdoor unit voltage       | Outdoor unit voltage in V                                                                         |
| 120 (PLC:40121)  | Hydraulic module current 1 | Hydraulic module current 1 in A (reserved)                                                        |
| 121 (PLC:40122)  | Hydraulic module current 2 | Hydraulic module current 2 in A (reserved)                                                        |
| 122 (PLC:40123)  | Compressor operating time  | Compressor operating time in hour                                                                 |
| 123 (PLC:40124)  | Reserved                   | Reserved                                                                                          |
| 124 (PLC:40125)  | Current fault              | Check the code table for detailed fault codes                                                     |
| 125 (PLC:40126)  | Fault 1                    |                                                                                                   |
| 126 (PLC:40127)  | Fault 2                    | Check the code table for detailed fault codes.                                                    |
| 127 (PLC:40128)  | Fault 3                    |                                                                                                   |

| 128             | Status bit 1                 | BIT15            | Reserved                                                                      |
|-----------------|------------------------------|------------------|-------------------------------------------------------------------------------|
| (PLC:40129)     |                              | BIT14            | Reserved                                                                      |
|                 |                              | BIT13            | Reserved                                                                      |
|                 |                              | BIT12            | Reserved                                                                      |
|                 |                              | BIT11            | EUV 1:free electricity; 0:judge by SG's signal                                |
|                 |                              | BIT10            | SG 1:normal electricity; 0:high price<br>electricity (judge when EUV is 0)    |
|                 |                              | BIT9             | Reserved                                                                      |
|                 |                              | BIT8             | Solar energy signal input                                                     |
|                 |                              | BIT7             | Room temperature controller cooling                                           |
|                 |                              | BIT6:            | Room temperature controller heating                                           |
|                 |                              | BIT5:            | Outdoor unit test mode mark                                                   |
|                 |                              | BIT4:            | Remote On/Off (1: d8)                                                         |
|                 |                              | BIT3:            | Oil return                                                                    |
|                 |                              | BIT2:            | Anti-freezing                                                                 |
|                 |                              | BIT1:            | Defrosting                                                                    |
|                 |                              | BIT0:            | Reserved                                                                      |
| 129             | Load output                  | BIT15            | DEFROST                                                                       |
| (PLC:40130)     |                              | BIT14            | External heater                                                               |
|                 |                              | BIT13            | RUN                                                                           |
|                 |                              | BIT12            | ALARM                                                                         |
|                 |                              | BIT11            | Solar water pump                                                              |
|                 |                              | BIT10            | HEAT4                                                                         |
|                 |                              | BIT9             | SV2                                                                           |
|                 |                              | BIT8             | Mixed water pump P_c                                                          |
|                 |                              | BIT7             | Water return water P_d                                                        |
|                 |                              | BIT6:            | External water pump P_o                                                       |
|                 |                              | BIT5:            | Reserved                                                                      |
|                 |                              | BIT4:            | SV1                                                                           |
|                 |                              | BIT3:            | Water pump PUMP_I                                                             |
|                 |                              | BIT2:            | Electric heater TBH                                                           |
|                 |                              | BIT1:            | Reserved                                                                      |
|                 |                              | BIT0:            | Electric heater IBH1                                                          |
| 130 (PLC:40131) | Whole unit version No.       | 1~99 is the who  | ie unit's version number and refers to the hydraulic module's version number. |
| 131 (PLC:40132) | Wired controller version No. | 1~99 is the wire | d controller's version number.                                                |

| 132 (PLC:40133) | Unit target frequency                            |                                              |
|-----------------|--------------------------------------------------|----------------------------------------------|
| 133 (PLC:40134) | Dc bus current                                   | In A                                         |
| 134 (PLC:40135) | Dc bus voltage                                   | The actual value/10, in V                    |
| 135 (PLC:40136) | TF module temperature                            | Feedback on outdoor unit,in *C               |
| 136 (PLC:40137) | Hydraulic module curve<br>T1S calculated value 1 | The corresponding calculated value of zone 1 |
| 137 (PLC:40138) | Hydraulic module curve<br>T1S calculated value 2 | The corresponding calculated value of zone 2 |
| 138 (PLC:40139) | Water flow                                       | The actual value*100, in m <sup>3</sup> /H   |
| 139 (PLC:40140) | Limit scheme of<br>outdoor unit current          | Scheme value                                 |
| 140 (PLC:40141) | Ability of Hydraulic module                      | The actual value*100, in kW                  |

#### 2) Parameter setting

| Register<br>address | Description                              | Remarks                                                              |                                                                                                    |
|---------------------|------------------------------------------|----------------------------------------------------------------------|----------------------------------------------------------------------------------------------------|
| 200 (PLC:40201)     | Home appliance type                      | The upper 8 bit is the home appliance type:<br>Central heating: 0x07 |                                                                                                    |
| 201 (PLC: 40202)    | Temperature upper limit of T1S cooling   |                                                                      |                                                                                                    |
| 202 (PLC: 40203)    | Temperature lower limit of T1S cooling   |                                                                      |                                                                                                    |
| 203 (PLC: 40204)    | Temperature upper limit of T1S heating   |                                                                      |                                                                                                    |
| 204 (PLC: 40205)    | Temperature lower limit of T1S heating   |                                                                      |                                                                                                    |
| 205 (PLC: 40206)    | Temperature upper limit of TS setting    |                                                                      |                                                                                                    |
| 206 (PLC: 40207)    | Temperature lower limit of TS setting    |                                                                      |                                                                                                    |
| 207 (PLC: 40208)    | Temperature upper limit of water heating |                                                                      |                                                                                                    |
| 208 (PLC: 40209)    | Temperature lower limit of water heating |                                                                      |                                                                                                    |
| 209 (PLC: 40210)    | PUMP RUNNING TIME                        | DHW PUMP<br>and can be a                                             | water return running time. It is five minutes by default<br>djusted between 5 and 120 min at an interval of 1 min. |
| 210 (PLC: 40211)    | Parameter setting 1                      | BIT15                                                                | Enable water heating                                                                                               |
|                     |                                          | BIT14                                                                | Supports water tank electric heater TBH(Read-only)                                                                 |
|                     |                                          | BIT13                                                                | Supports disinfection                                                                                              |
|                     |                                          | BIT12                                                                | DHW PUMP, 1: supported; 0: not supported                                                                           |
|                     |                                          | BIT11                                                                | Reserved                                                                                                    |
|                     |                                          | BIT10                                                                | DHW pump supports Pipe Disinfect                                                                                   |
|                     |                                          | BIT9                                                                 | Enable cooling                                                                                                    |
|                     |                                          | BIT8                                                                 | T1S cooling high/low temperature settings(Read-only)                                                               |
|                     |                                          | BIT7                                                                 | Enable heating                                                                                                    |
|                     |                                          | BIT6:                                                                | T1S heating high/low temperature settings(Read-only)                                                               |
|                     |                                          | BIT5:                                                                | Supports T1 sensor                                                                                                 |
|                     |                                          | BIT4:                                                                | Supports room temperature Sensor Ta                                                                                |
|                     |                                          | BIT3:                                                                | Supports room thermostat                                                                                           |
|                     |                                          | BIT2:                                                                | Room thermostat                                                                                                    |
|                     |                                          | BIT1:                                                                | Dual Room Thermostat, 0: not supported;<br>1: supported                                                            |
|                     |                                          | BIT0:                                                                | 0: room cooling/heating first, 1: water heating first                                                              |

| 211 (PLC:40212)  | Parameter setting 2 | BIT15                                                              | Reserved                                                           |  |
|------------------|---------------------|--------------------------------------------------------------------|--------------------------------------------------------------------|--|
|                  |                     | BIT14                                                              | Reserved                                                           |  |
|                  |                     | BIT13                                                              | Reserved                                                           |  |
|                  |                     | BIT12                                                              | Reserved                                                           |  |
|                  |                     | BIT11                                                              | Reserved                                                           |  |
|                  |                     | BIT10                                                              | Reserved                                                           |  |
|                  |                     | BIT9                                                               | Reserved                                                           |  |
|                  |                     | BIT8                                                               | Define the port,<br>0=remote ON/OFF; 1=DHW heater                  |  |
|                  |                     | BIT7                                                               | Smart grid, 0=NON; 1=YES                                           |  |
|                  |                     | BIT6:                                                              | Enable or disable the Tw2, 0=NON ; 1=YES                           |  |
|                  |                     | BIT5:                                                              | Setting the high/low temperature of cooling<br>mode T1S            |  |
|                  |                     | BIT4:                                                              | Setting the high/low temperature of heating<br>mode T1S            |  |
|                  |                     | BIT3:                                                              | Double zone setting is valid                                       |  |
|                  |                     | BIT2:                                                              | Reserved                                                           |  |
|                  |                     | BIT1:                                                              | Reserved                                                           |  |
|                  |                     | BIT0:                                                              | Reserved                                                           |  |
| 212 (PLC: 40213) | dT5_On              | Default sett                                                       | ting: 5°C, range: 2~10°C, setting interval: 1°C                    |  |
| 213 (PLC: 40214) | dT1S5               | Default sett                                                       | ing: 10°C, range: 5~40°C, setting interval: 1°C                    |  |
| 214 (PLC: 40215) | T_Interval_DHW      | Default setting: 5 min, range: 5~30 min, setting interval: 1 mir   |                                                                    |  |
| 215 (PLC: 40216) | T4DHWmax            | Default setting: 43°C, range: 35~43°C, setting interval: 1°C       |                                                                    |  |
| 216 (PLC: 40217) | T4DHWmin            | Default setting: -10°C, range: -25~5°C, setting interval: 1°C      |                                                                    |  |
| 217 (PLC: 40218) | t_TBH_delay         | Default setting: 30 min, range: 0~240 min, setting interval: 5 min |                                                                    |  |
| 218 (PLC: 40219) | dT5_TBH_off         | Default setting: 5°C, range: 0~10°C, setting interval: 1°C         |                                                                    |  |
| 219 (PLC: 40220) | T4_TBH_on           | Default setting: 5°C, range: -5~20°C, setting interval: 1°C        |                                                                    |  |
| 220 (PLC: 40221) | T5s_DI              | Temperature of t                                                   | the disinfection water tank, range: 60~70°C, default setting: 65°C |  |

| 221 (PLC: 40222) | t_DI_max      | Maximum disinfection duration, range: 90~300 min, default setting: 210 min                                                                                   |
|------------------|---------------|----------------------------------------------------------------------------------------------------|
| 222 (PLC: 40223) | t_DI_hightemp | Disinfection high temperature duration, range: 5~60 min, default setting: 15 min                                                                             |
| 223 (PLC: 40224) | t_interval_C  | Time interval of compressor start-up in cooling mode; range: 5~30 min,<br>default setting: 5 min                                                             |
| 224 (PLC: 40225) | dT1SC         | Default setting: 5°C, range: 2~10°C, setting interval: 1°C                                                                                                   |
| 225 (PLC: 40226) | dTSC          | Default setting: 2°C, range: 1~10°C, setting interval: 1°C                                                                                                   |
| 226 (PLC: 40227) | T4cmax        | Default setting: 43°C, range: 35~46°C, setting interval: 1°C                                                                                                 |
| 227 (PLC: 40228) | T4cmin        | Default setting: 10°C, range: -5~25°C, setting interval: 1°C                                                                                                 |
| 228 (PLC: 40229) | t_interval_H  | Time interval of compressor start-up in the heating mode; range: 5~60 min, default setting: 5 min                                                            |
| 229 (PLC: 40230) | dT1SH         | Default setting: 5°C, range: 2~10°C, setting interval: 1°C                                                                                                   |
| 230 (PLC: 40231) | dTSH          | Default setting: 2°C, range: 1~10°C, setting interval: 1°C                                                                                                   |
| 231 (PLC: 40232) | T4hmax        | Default setting: 25°C, range: 20~35°C, setting interval: 1°C                                                                                                 |
| 232 (PLC: 40233) | T4hmin        | Default setting: -15°C, range: -25~5°C, setting interval: 1°C                                                                                                |
| 233 (PLC: 40234) | T4_IBH_on     | Ambient temperature for enabling the hydraulic module auxiliary electric heating IBH, range: -15~10°C; default setting: -5°C                                 |
| 234 (PLC: 40235) | dT1_IBH_on    | Temperature return difference for enabling the hydraulic module auxiliary electric heating IBH, range: $2 \sim 10^{\circ}$ C; default setting: $5^{\circ}$ C |
| 235 (PLC: 40236) | t_IBH_delay   | Delay time of enabling the hydraulic module auxiliary electric heating IBH,<br>range: 15~120 min; default setting: 30 min                                    |

| 237 (PLC: 40238) | T4_AHS_on  | Ambient temperature for enabling the external heater AHS,<br>range: -15~10°C, setting interval: -5°C                  |
|------------------|------------|----------------------------------------------------------------------------------------------------|
| 238 (PLC: 40239) | dT1_AHS_on | Temperature return difference for enabling the external heater AHS, range: 2~10°C; default setting: $5^\circ\text{C}$ |

| 240 (PLC: 40241) | t_AHS_delay | Delay time for enabling the external heater AHS, range: 5~120 min;<br>default setting: 30 min |
|------------------|-------------|-----------------------------------------------------------------------------------------------|
|------------------|-------------|-----------------------------------------------------------------------------------------------|

| 241 (PLC: 40242) | t_DHWHP_max               | Longest duration of water heating by the heat pump, range: 10~600 min, default setting: 120 min;       |
|------------------|---------------------------|----------------------------------------------------------------------------------------------------|
| 242 (PLC: 40243) | t_DHWHP_restrict          | Duration of limited water heating by the heat pump, range:<br>10~600 min, default setting: 30 min;     |
| 243 (PLC: 40244) | T4autocmin                | Default setting: 25°C, range: 20~29°C, setting interval: 1°C                                           |
| 244 (PLC: 40245) | T4autohmax                | Default setting: 17°C, range: 10~17°C, setting interval: 1°C                                           |
| 245 (PLC: 40246) | T1S_H.A_H                 | In the holiday mode, setting of T1 in the heating mode, range: 20~25°C, default setting: 25°C          |
| 246 (PLC: 40247) | T5S_H.A_DHW               | In the holiday mode, setting of T1 in the water heating mode,<br>range: 20~25°C, default setting: 25°C |
| 247 (PLC: 40248) | ECO parameter             | Reserved, wrong address is reported when this register is queried                                      |
| 248 (PLC: 40249) | ECO parameter             | Reserved, wrong address is reported when this register is queried                                      |
| 249 (PLC: 40250) | ECO parameter             | Reserved, wrong address is reported when this register is queried                                      |
| 250 (P LC:40251) | ECO parameter             | Reserved, wrong address is reported when this register is queried                                      |
| 251 (PLC: 40252) | Comfort parameter         | Reserved, wrong address is reported when this register is queried                                      |
| 252 (P LC:40253) | Comfort parameter         | Reserved, wrong address is reported when this register is queried                                      |
| 253 (PLC: 40254) | Comfort parameter         | Reserved, wrong address is reported when this register is queried                                      |
| 254 (P LC:40255) | Comfort parameter         | Reserved, wrong address is reported when this register is queried                                      |
| 255 (PLC: 40256) | t_DRYUP                   | Temperature rise day number, range: 4~15 days, default setting: 8 days                                 |
| 256 (PLC: 40257) | t_HIGHPEAK                | Drying day number, range: 3~7 days, default setting: 5 days                                            |
| 257 (PLC: 40258) | t_DRYD                    | Temperature drop day number, range: 4~15 days, default setting: 5 days                                 |
| 258 (PLC: 40259) | T_DRYPEAK                 | Highest drying temperature, range: 30~55°C, default setting: 45°C                                      |
| 259 (PLC: 40260) | t_firstFH                 | Running time of floor heating for the first time, default setting: 72 hrs,<br>range: 48-96 hrs         |
| 260 (PLC: 40261) | T1S (first floor heating) | T1S of floor heating for the first time, range: 25~35°C, default setting: 25°C                         |

| 261 (PLC: 40262) | T1SetC1         | Parameter of the ninth temperature curves for cooling mode, range:5~25 °C, default setting: 10 °C;        |
|------------------|-----------------|----------------------------------------------------------------------------------------------------|
| 262 (PLC: 40263) | T1SetC2         | Parameter of the ninth temperature curves for cooling mode,<br>range:5~25 °C, default setting: 16 °C;     |
| 263 (PLC: 40264) | T4C1            | Parameter of the ninth temperature curves for cooling mode,<br>range:(-5)~46 °C, default setting: 35 °C;  |
| 264 (PLC: 40265) | T4C2            | Parameter of the ninth temperature curves for cooling mode,<br>range:(-5)~46 °C, default setting: 25 °C;  |
| 265 (PLC: 40266) | T1SetH1         | Parameter of the ninth temperature curves for cooling mode,<br>range:25~60 °C, default setting: 35 °C;    |
| 266 (PLC: 40267) | T1SetH2         | Parameter of the ninth temperature curves for cooling mode,<br>range:25~60 °C, default setting: 28 °C;    |
| 267 (PLC: 40268) | T4H1            | Parameter of the ninth temperature curves for cooling mode,<br>range:(-25)~30 °C, default setting: -5 °C; |
| 268 (PLC: 40269) | T4H2            | Parameter of the ninth temperature curves for cooling mode,<br>range:(-25)~30 °C, default setting: 7 °C;  |
| 269 (PLC: 40270) |                 | The type of power input limitation, 0=NON, 1~8=type 1~8, default:0                                        |
| 270 (PLC: 40271) | HB:t_T4_FRESH_C | range:0.5~6 hour, setting interval:0.5 hour,<br>sending value=actural value*2                             |
|                  | LB:t_T4_FRESH_H | range:0.5~6 hour, setting interval:0.5 hour,<br>sending value=actural value*2                             |
| 271 (PLC: 40272) | T_PUMPI_DELAY   | range:2~20 hour, setting interval:0.5 hour,<br>sending value=actural value*2:                             |
| 272 (PLC: 40273) | EMISSION TYPE   | Bit12-15: The type of zone 2 end for cooling mode                                                         |
|                  |                 | Bit8-11: The type of zone 1 end for cooling mode                                                          |
|                  |                 | Bit4-7: The type of zone 2 end for heating mode                                                           |
|                  |                 | Bit0-3: The type of zone 1 end for heating mode                                                           |

### MEGJEGYZÉS

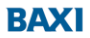

36061 BASSANO DEL GRAPPA (VI) - ITALY Via Trozzetti, 20 Servizio clienti: Tel +39 0424 517800 - Fax +39 0424 38089 www.baxi.it

CE

BDR THERMEA GROUP

MD19U-004AW V1.3